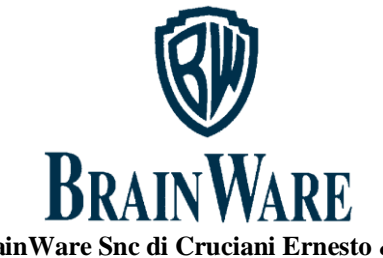

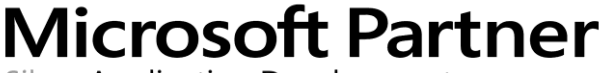

Silver Application Development

BrainWare Snc di Cruciani Ernesto & C.

Viale Indipendenza n.42 - 63100 ASCOLI PICENO Partita IVA 01369710445 Tel.0736/344742 - Fax 0736/344711 e-mail: info@brainware-domus.it http://www.brainware-domus.it

Servizio Distribuzione Software

## DOMUS - Redazione 770 semplificato

**VIDEO CORSO SULLA REDAZIONE DEL 770 SEMPLIFICATO** 

- Clicca sull'immagine per avviare il video Corso della durata di 18 minuti -

SCALETTA DEL VIDEO CORSO:

PASSO 1 Aggiornarsi alla release ultima disponibile nel nostro sito web 2.15.8

Importare le anagrafiche province/comuni

PASSO 3 Escludere i condomini non più amministrati in data 31 luglio 2015, scadenza presentazione 770 semplificato

PASSO 4 Accertarsi di aver inserito, per gli stabili presi in amministrazione di recente, il codice amministratore in anagrafica stabile, le ritenute trattenute e i versamenti effettuati per il 2014 sul menù fiscale

PASSO 5 PASSO 6

PASSO 2

Stampare e sistemare l'elenco anomalie

Stampare brogliaccio ritenute, risolvendo le anomalie segnalate e controllando che i fornitori minimi siano presenti con ritenute e imponibile a zero con data pagamento vuota

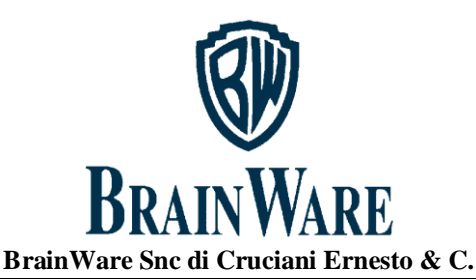

Viale Indipendenza n.42 - 63100 ASCOLI PICENO Partita IVA 01369710445 Tel.0736/344742 - Fax 0736/344711 e-mail: info@brainware-domus.it http://www.brainware-domus.it

PASSO 9

**Microsoft** Partner

Silver Application Development

Servizio Distribuzione Software

PASSO 7 Stampare brogliaccio versamenti – Quadro ST, risolvendo le anomalie segnalate e controllando che vi sia coerenza con i modelli f24 versati all'erario e verificando inoltre eventuali crediti di ritenuta da riportare nel quadro SX

PASSO 8 Stampare brogliaccio fornitori quadro AC, risolvendo le anomalie segnalate e controllando che non siano presenti fornitori da dichiarare in 770 a meno che non siano presenti per servizi o forniture esenti da ritenuta

Stampare in forma laser e controllare il modello 770

PASSO 10 Creare file telematico secondo metodo di trasmissione

**ATTENZIONE:** prima di procedere con una generazione file telematico con archivi di studio, se sono stati elaborati singolarmente stabili con dipendente compilando la sezione IV, occorre esonerare tali stabili per evitare che vengano coinvolti nella nuova elaborazione file telematico 770 senza compilazione sezione IV dedicata al dipendente.

PASSO 11 Sottoporre file a controllo da software gratuito del ministero

PASSO 12 Trasmettere file ministeriale al commercialista o invio con software dell'agenzia file internet con autenticazione PINCODE

**ATTENZIONE:** Una volta che la dichiarazione risulta consegnata all'agenzia, se sono stati esclusi stabili, perché elaborati singolarmente compilando sezione IV dedicata al dipendente, occorre togliere l'esonero 770, dall'anagrafica stabile, per evitare di scartarli nella dichiarazione 770 dell'anno venturo.